## Creating a shortcut on your phone

iPhone Users:

- Open the Health Screening link in Safari on your phone
- Click on the "share"  $_{\Gamma^{\uparrow}}$  icon
- Scroll down until you see "Add to Home Screen" and click
  - You will be prompted to change the name of the shortcut, if you desire
- Click "Add" An Escuela icon will appear on your home screen

## Android Users:

- Open the Health Screening link using Chrome as your browser
- Click on the three-dot menu [:] in the top right corner
- Scroll to "Add to Home Screen"
  - A popup window will appear, allowing you to name the shortcut for easy recognition
- Once you have named the shortcut, click "add" to finalize the process of adding the shortcut to your home screen